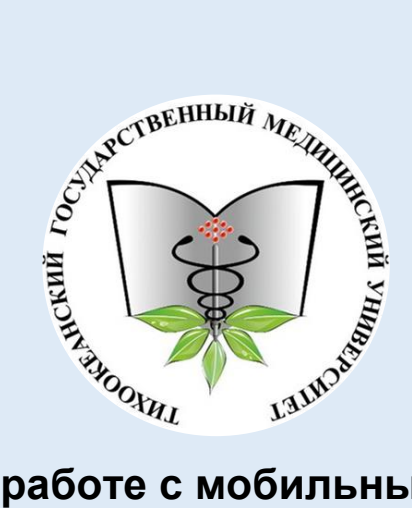

# Инструкция по работе с мобильным приложением Moodle Mobile для ДО ТГМУ

# Приложение Moodle – это:

- Легкий доступ к содержимому курса, даже офлайн
- Интерактивное общение с участниками курса
- Мгновенные уведомления о результатах тестов и экзаменов
- Отправка и редактирование выполненных заданий в интерактивном формате

\*Принцип работы в приложениях для различных операционных систем аналогичен.

Найдите приложение Moodle Mobile в Google Playmarket.

Авторизуйтесь в Google PlayMarket (для этого необходимо наличие электронной почты на сервисе gmail.com) и в строку поиска введите

слово Moodle.

Подключение к Moodle

Выберите официальное приложение для Moodle с оригинальным оранжевым логотипом. Остальные приложения предназначены для других сайтов. Нажмите на кнопку «Установить» и примите все необходимые разрешения.

Запустите приложение и введите адрес сайта ДО ТГМУ edu.tgmu.ru.

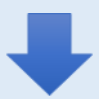

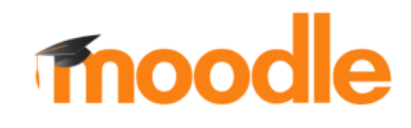

Пожалуйста, введите URL-адрес своего сайта Moodle. Учтите, что он может быть не настроен для работы с этим приложением.

edu.tgmu.ru

подключить

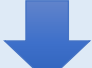

## На следующей странице введите свой логин и пароль от ДО ТГМУ.

| ← Вход                                                   |
|----------------------------------------------------------|
| ТКХООКЕЗНСКИЙ ГОСУДАРСТВЕННЫЙ<br>Медицинский Университет |
| Портал дистанционного образования ТГМУ                   |
| http://edu.tgmu.ru                                       |
| Логин                                                    |
| Пароль 🧿                                                 |
| войти                                                    |
| ЗАБЫЛИ ЛОГИН ИЛИ ПАРОЛЬ?                                 |

После успешной авторизации Вы попадёте на главную страницу приложения, на которой, как правило, отображается форум новостей сайта, ссылки на информационные ресурсы и кнопка меню приложения.

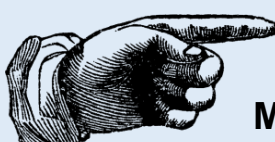

## Обратите внимание на разделы:

Mou курсы – отображение списка курсов, на которые пользователь подписан.

**Главная страница** – переход на главную страницу приложения.

Оценки – журнал оценок пользователя.

Уведомления – уведомления о событиях (параметры указываются пользователем в разделе «Настройки приложения»).

Сообщения – раздел личных сообщений пользователя.

**События календаря** – уведомления об открытии и закрытии элементов курса.

Мои личные файлы.

Сайт – переход в ДО ВГМУ в мобильном браузере.

Помощь – официальная документация приложения от разработчиков.

Настройки приложения – раздел настроек приложения (выбор языка, контроль используемого пространства, синхронизация, настройки личных сообщений, настройки уведомлений, информация о приложении).

Выход – выход из приложения.

| Портал дистанционного обра                                                                                                    |
|----------------------------------------------------------------------------------------------------|
| электронном обучении и дистанционных образовательных технологиях.                                                                                                    |
| Для реализации электронного обучения создан<br>Портал дистанционного образования ТГМУ -<br>интернет-ресурс, на котором размещены<br>учебные, дидактические и контрольные<br>материалы по различным программам<br>обучения.<br>Уверены, что электронное обучение будет<br>полезным, эффективным и интересным для<br>Bac! |
|                                                                                                    |
| Q Поиск курса                                                                                                    |
| <u>व</u> Объявления сайта                                                                                                    |
| Мои курсы                                                                                                    |

# Вы также можете перейти по нужным вам ссылкам в окне Портала дистанционного образования.

## 

Портал дистанционного образования

#### Полезные ссылки:

Личный кабинет

Чат портала

Техподдержка

Мобильное приложение

Контакты ТГМУ

### Контакты:

690002, Россия, Приморский край, г.Владивосток, пр-кт Океанский, д.165, 3 этаж, ауд. 23-011 С Phone: +7 914 655 9539 ⊂ E-mail: support.edu@tgmu.ru Обращаем Ваше внимание на то, что мобильное приложение периодически обновляется, в связи с чем в инструкции возможны изменения и дополнения.

Дополнительная информация о приложении от разработчиков (на англ. языке):

- 1.https://docs.moodle.org/en/Mobile\_app
- 2.https://docs.moodle.org/31/en/Moodle\_Mobile
- 3.https://download.moodle.org/mobile/

# Желаем удачи!